#### 162 500 18-1

# CTC Connect+

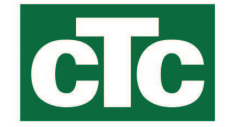

Do CTC GSi12, CTC EcoHeat 400, CTC EcoZenith i250/i350, CTC EcoVent i350F, CTC EcoLogic Pro i CTC EcoZenith i550 Pro z oprogramowaniem w wersjach od 01.01.2017 oraz CTC Internet od XXXX-1705-XXXX.

Aplikacja CTC Connect+ umożliwia łatwe monitorowanie i regulowanie, z poziomu smartfona, ustawień pompy ciepła oraz instalacji grzewczej. Za pośrednictwem CTC Connect+ możesz zdalnie zmieniać ustawienia preferowanej temperatury wewnętrznej i wody ciepłej, a także włączać tryb wyjazdowy, dla oszczędności energii i ochrony środowiska. Aplikacja prezentuje czytelne wykresy, pozwalające na monitorowanie temperatury oraz osiągów pompy ciepła. CTC Connect+ otrzymuje też forsowane powiadomienia ("push") dotyczące alarmów pompy ciepła. Aby rozpocząć korzystanie z aplikacji, pobierz ją, utwórz konto i dodaj swoją instalację.

#### PAMIĘTAJ!

Korzystanie z aplikacji CTC Connect+ wymaga uprzedniego zainstalowania urządzenia i skonfigurowania go w sposób zgodny z instrukcjami zawartymi

## Tworzenie konta

Aby połączyć urządzenie z serwerem CTC, musisz najpierw pobrać aplikację CTC Connect+ z App Store lub z Google Play.

Na początek utwórz w aplikacji konto użytkownika – umożliwi Ci to zalogowanie się.

- Wprowadź swój adres e-mail i ustaw hasło.
- Przyjmij "Warunki korzystania".
- Przyjmij "Politykę prywatności".
- Łącze aktywacyjne. Aktywuj swoje konto za pomocą łącza aktywacyjnego wysłanego na adres e-mail podany przy tworzeniu konta.

| Login         | Załóż k     | conto         |
|---------------|-------------|---------------|
| Jezyk         |             | Polski 🔻      |
| E-mail        |             | E-mail        |
| Hasło         |             | Min 5 znaków  |
| Powtórz hasło |             | Powtórz hasło |
|               | Załóż konto |               |

### Warunki

Dziękujemy za rejestrację Link aktywacyjny został wysłany na Twój podany adres e-mail Postępuj zgodnie z instrukcjami w wiadomości e-mail, a następnie przejdź do strony logowania

## Powiązanie

Dokonanie powiązania polega na przypisaniu Twojej instalacji do Twojego konta. Jeśli do danej instalacji są już przypisane konta, to powiązania te zostają usunięte, a wszystkie zarejestrowane dane – skasowane.

Dodaj swoją instalację w sekcji "Moje instalacje".

- 1. Wybierz "Powiąż".
- Nazwa. Nadaj swojej instalacji logiczną nazwę, będącą na przykład adresem nieruchomości. Przykład: Różyckiego, Będzin.
- 3. Numer seryjny. Wprowadź numer seryjny modułu internetowego. Numer zaczyna się od sekwencji 8301 i nie może być niższy niż XXXX-1705-XXXX.
- 4. Wprowadź kod pocztowy położenia instalacji.
- 5. Wybierz kraj, na którego terenie znajduje się instalacja.
- 6. Powiąż. Naciśnij przycisk "Pair" [Powiąż], aby kontynuować.

| <b>≺</b> Powrót ≡                                                | System sparowany |
|------------------------------------------------------------------|------------------|
| System sparowany                                                 | 1.               |
| Nazwisko                                                         | 2.               |
| Na przykład ulica<br>Nr seryjny<br>do systemu np. "830117051234" | 3.)              |
| Kod pocztowy<br>Kod pocztowy instalacji                          | (4.)<br>(5.)     |
| Miasto                                                           | 6.               |
| Parow                                                            | anie             |

#### Potwierdzenie powiązania

- 7. Komunikat: "Do instalacji są już przypisane konta…" Jeśli do danej instalacji są już przypisane konta, to musisz potwierdzić zamiar usunięcia tych powiązań i skasowania zarejestrowanych danych. Potwierdź/Anuluj.
- 8. Potwierdź i zaaprobuj rejestrowanie danych, tzn. przesył przez internet z instalacji.
- Powiązanie musi zostać potwierdzone przez naciśnięcie przycisku "OK" w oknie *Potwierdź moduł internetowy* na ekranie urządzenia CTC. Na tym etapie moduł internetowy dokonuje aktualizacji, jeśli niezainstalowana jeszcze aktualizacja jest dostępna.

Użytkownik dokonujący powiązania zostaje automatycznie skonfigurowany jako *Admin*.

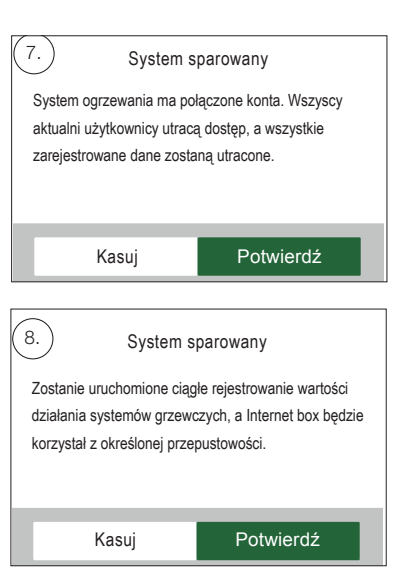

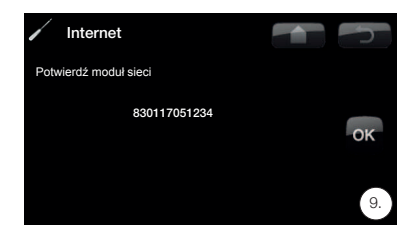

| 9.                                                    |
|-------------------------------------------------------|
| Potwierdź parowanie na wyświetlaczu systemów          |
| grzewczych. (jeśli Internet wymaga aktualizacji, może |
| to potrwać kilka minut, zanim pojawi sie komunikat    |

potwierdzający)

## Zarządzanie instalacjami

W sekcji "Manage My Systems" [Zarządzaj instalacjami] zmieniać można następujące pozycje: (Admin)

- Nazwa
- Kod pocztowy
- Kraj
- Możliwe jest (dla Admina) dodawanie i usuwanie kont i uprawnień użytkowników.
- Każdy użytkownik może przy tym usuwać własne uprawnienia. UWAGA: Usunięcie z systemu dotychczasowego Admina skutkuje skasowaniem zarejestrowanych danych i rodzi konieczność powiązania

## Dodawanie użytkownika

Do jednej instalacji przypisać można kilku użytkowników. Jako Admin możesz dodawać użytkowników do instalacji, i w ten sposób umożliwiać im jej monitorowanie. Dodawać można tylko istniejące konta. Te dzieli się według następujących uprawnień:

• Admin.

• *Mmoże odczytywać wartości, zmieniać je oraz kasować alarmy w systemie.* 

Może dodawać i usuwać użytkowników oraz modyfikować ich uprawnienia-

Zapis/Odczyt.

• Może odczytywać wartości, zmieniać je oraz kasować alarmy w systemie.

• Odczyt.

## Rejestrowanie danych

- Z chwilą powiązania rozpoczyna się rejestrowanie danych.
- Z chwilą powiązania skasowane zostają wcześniej zarejestrowane dane.
- Z chwilą powiązania następuje usunięcie przypisanych dotąd użytkowników i zastąpienie ich użytkownikiem dokonującym powiązania.

## Komunikat błędu

#### Brak połączenia

System nie jest połączony z internetem. Sprawdź połączenia kablowe i upewnij się, że urządzenia sieciowe (modem, router itp.) są włączone.

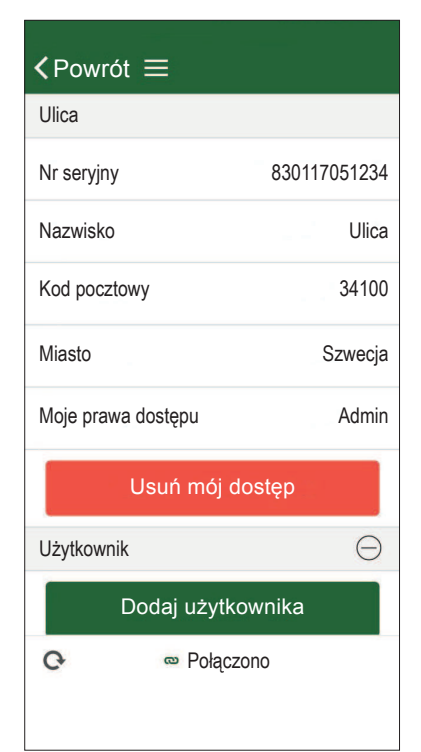

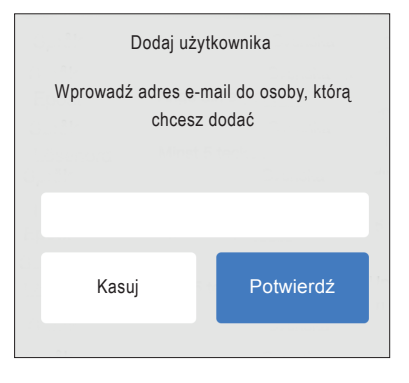

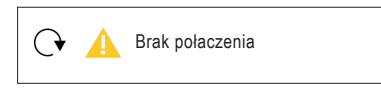